Windows XP でファイルの種類に関係なくすべてのファイルを検索するには、Windows XP の最新 の Service Pack を入手し、[未登録の拡張子のファイルにインデックスを付ける] チェック ボック スをオンにします。

この方法を使用すると、Windows XP では、すべての種類のファイルで、指定したテキストが検索 されます。これは、検索機能のパフォーマンスに影響を与えることがあります。この方法を使用 するには、以下の手順を実行します。

1.[スタート]ボタンをクリックし、[検索]をクリックします(または[検索]をポイントして[ ファイルやフォルダ]をクリックします)。

2.[設定を変更する]をクリックし、[インデックス サービスを使う(ローカル検索を速くする)] をクリックします。

3. [インデックス サービスの設定を変更する (詳細)] をクリックします。インデックス サービス を有効にする必要はありません。

4. ツール バーで、[ コンソール ツリーの表示 / 非表示 ] ボタンをクリックします。

5. 左側のウインドウで、[インデックス サービス - ローカル コンピュータ]を右クリックし、[プ ロパティ]をクリックします。

6. [ 生成 ] タブで、[ 未登録の拡張子のファイルにインデックスを付ける ] チェック ボックスをオンにし、[OK] をクリックします。

7. インデックス サービス コンソールを閉じます。

警告:レジストリエディタまたは別の方法を使用してレジストリを誤って変更すると、深刻な問題が発生することがあります。最悪の場合、オペレーティングシステムの再インストールが必要になることがあります。マイクロソフトは、レジストリの変更により発生した問題に関しては、一切責任を負わないものとします。レジストリの変更は、自己の責任において行ってください。ネットワーク管理者は、レジストリを変更することによって、この設定を構成することができます。これを行うには、次のレジストリキーにあるDWORD 値をに設定します。 HKEY\_LOCAL\_MACHINE\SYSTEM\CurrentControlSet\Control\ContentIndex

## 検索関連

・<u>XP で検索コンパニオンを無効にする</u>

・<u>XPで圧縮フォルダを使わないようにする</u>